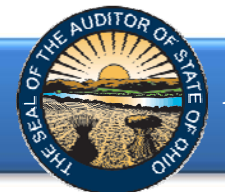

The Annual Financial Data Reporting System (AFDRS) is an Internet based application that allows unaudited financial statements to be transmitted to the Auditor of State (AOS) to satisfy the filing requirements prescribed by the Ohio Revised Code (ORC) and/or the Ohio Administrative Code (OAC).

To access the Annual Financial Data Reporting System, click on the entity-specific link provided via email to your entity. The following webpage (see Figure 1) will open.

| DAVE YOST<br>Ohio Auditor                                                                                                    | Annual Financial Data Reporting                                                                                                    |                                         |
|----------------------------------------------------------------------------------------------------|----------------------------------------------------------------------------------------------------|-----------------------------------------|
| Entity Name<br>County<br>Filing Year                                                                                                    | <                                                                                                    | These fields<br>will be                 |
| Welcome to the Aud<br>The Ohio Revised Co<br>Office (AOS). Further<br>educational service c<br>(GAAP). ORC Section<br>GAAP basis and Ohio<br>GAAP. Entities filing -<br>and colleges who mu<br>other entities have 6<br>by the AOS to compl<br>System. | litor of State's Annual Financial Data Reporting System.<br>bde (ORC) Section 117.38 requires that local public offices file their annual financial reports with the Auditor of State's<br>r, the Ohio Administrative Code (OAC) 117-2-03(B) requires that all counties, cities and school districts, including<br>renters and community schools, prepare their financial reports pursuant to generally accepted accounting principles<br>1724.05 requires community improvement corporations established under this Code section to report annually on<br>a Administrative Code (OAC) 126:3-1-01(A)(2)(a) requires universities and colleges to report annually in accordance to<br>on a GAAP basis have 150 days, except for community improvement corporations, who have 120 days, and universities<br>us tile no later than October 31, following fiscal year-end to submit their annual financial reports to the AOS, while<br>0 days following fiscal year-end to complete their submission. Previously, various submission methods were permitted<br>ly with Ohio law. These procedures have been modified with the development of the Annual Financial Data Reporting | populated when<br>AFDRS is<br>accessed. |
| With the Annual Fina<br>online internet applic<br>submission will allow<br>the information.                                                                                                    | ancial Data Reporting System, governmental entities are required to submit their financial statements through the<br>cation. These submissions satisfy the filing requirements as specified in the ORC and the OAC. This manner of<br>v the financial information to be maintained in an electronic format, which will provide for more immediate access to                                                                                                    |                                         |
| Items Needed:                                                                                                    |                                                                                                    |                                         |
| The following are the                                                                                                    | e items needed to complete the requirements of the Annual Financial Data Reporting System:                                                                                                    |                                         |
| Governmental Entitie<br>• Management's                                                                                                    | es (including Governmental Nonprofit Entities) filing GAAP, Cash or Modified Cash Basis:<br>Discussion & Analysis (GAAP – Required, Cash & Modified Cash- Optional)                                                                                                    |                                         |

Figure 1

# After reading the instructions, click the **Begin Filing** button. The button appears as follows at the bottom of the webpage (see Figure 2).

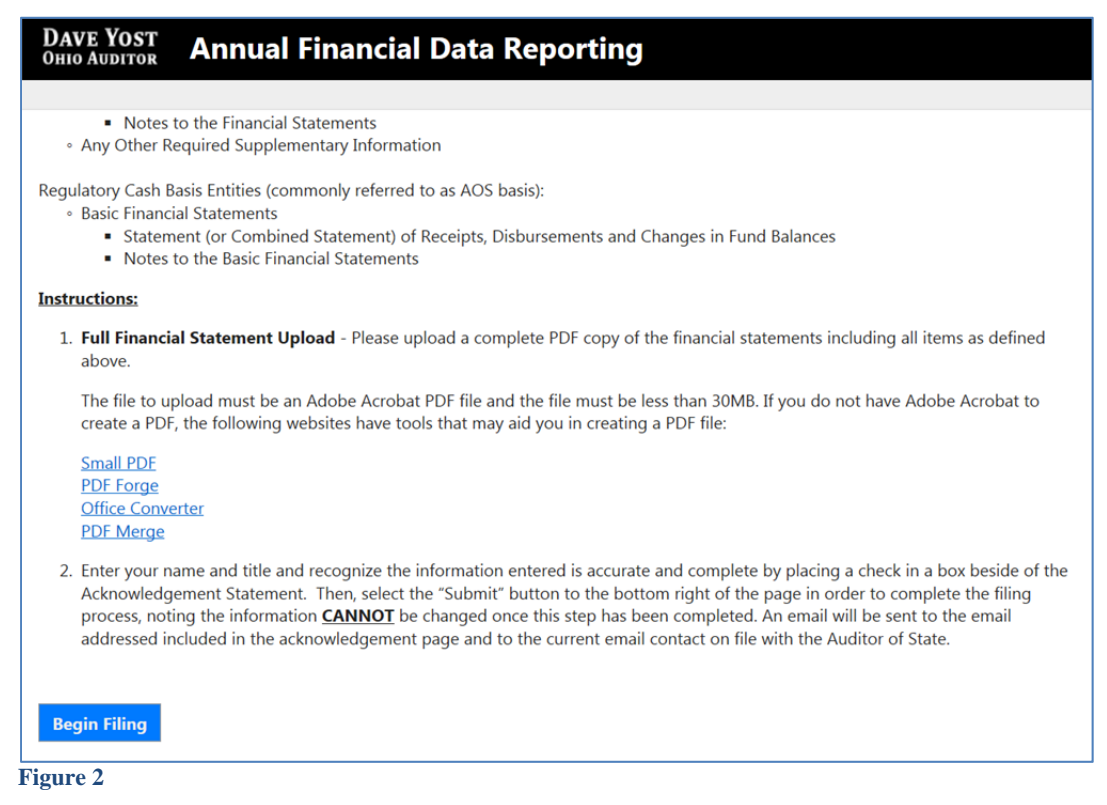

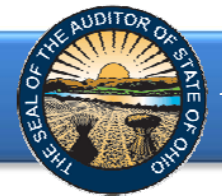

After clicking the **Begin Filing** button, the following webpage will open (see Figure 3). Select the filing type of your annual financial report. The options are GAAP, OCBOA Modified Cash, OCBOA Cash, or Regulatory Cash. After the filing type has been selected, click the **Begin Filing** button.

| DAVE YOST<br>OHIO AUDITOR ANNUAL FINANCIAL DA                                                                                                    | ta Reporting                                                                                                    |
|----------------------------------------------------------------------------------------------------|----------------------------------------------------------------------------------------------------|
|                                                                                                    |                                                                                                    |
| Select Filing Type                                                                                                    |                                                                                                    |
| The Ohio Administrative Code (OAC) 117-2-03(B) requires that all schools, prepare their financial reports pursuant to generally acce                                                                                                    | counties, cities and school districts, including educational service centers and community<br>sted accounting principles (GAAP).                                                                                                    |
| <u>GAAP</u> - Financial statement prepared in accordance with generally<br><u>OCBOA Cash</u> - Financial statements prepared on the cash basis as<br>Statements have been applied to the extent the statements are ap<br><u>OCBOA Modified Cash</u> - Financial statements prepared on a more<br>to the extent the statements are applicable to the modified cash be<br>long term investment activity. Other common modifications include<br>from cash transactions.<br><u>Regulatory Cash</u> - Financial statements prepared which comply w<br>AOS basis of accounting. | y accepted accounting principles.<br>I look-alike GAAP statements; relevant Governmental Accounting Standards Board (GASB)<br>plicable to the cash basis of accounting.<br>lified cash basis as look-alike GAAP statements; relevant GASB Statements have been applied<br>asis of accounting. The most common modification applied to cash basis is the recording of<br>le recording of capital assets, net of accumulated depreciation and long-term debt arising<br>with the basis of accounting prescribed by the Auditor of State, commonly referred to as the |
| Regulatory Cash <                                                                                                    | Drop down options:                                                                                                    |
| Begin Filing                                                                                                    | Regulatory Cash<br>OCBOA Cash<br>OCBOA Modified Cash<br>GAAP                                                                                                    |
| Figure 3                                                                                                    |                                                                                                    |

If the OCBOA Cash, OCBOA Modified Cash or Regulatory Cash is selected (see Figure 3) and your entity is required to file financial statements in accordance with generally accepted accounting principles (GAAP), the following message will appear (see Figure 4). The **Begin Filing** button will need to be clicked again in order to proceed with the current selection.

| DAVE YOST<br>Ohio Auditor                                                                                                    | Annual Financial Data Reporting                                                                                                    |
|----------------------------------------------------------------------------------------------------|----------------------------------------------------------------------------------------------------|
|                                                                                                    |                                                                                                    |
| Select Filing                                                                                                    | Туре                                                                                                    |
| Dhio Revised Code 1<br>corporation, to prepa                                                                                                    | 724.05 requires community improvement corporations, including an economic development corporation or a county land reutilization<br>are an annual financial report according to generally accepted accounting principles (GAAP).                                                                                                    |
| CBOA Cash - Finar<br>itatements have bee<br>CBOA Modified C<br>o the extent the stat<br>ong term investmen<br>rom cash transactio<br>Regulatory Cash - F<br>AOS basis of account | Incial statements prepared on the cash basis as look-alike GAAP statements; relevant Governmental Accounting Standards Board (GASB)<br>en applied to the extent the statements are applicable to the cash basis of accounting.<br>ash - Financial statements prepared on a modified cash basis as look-alike GAAP statements; relevant GASB Statements have been applie<br>tements are applicable to the modified cash basis of accounting. The most common modification applied to cash basis is the recording of<br>t activity. Other common modifications include recording of capital assets, net of accumulated depreciation and long-term debt arising<br>ns.<br>inancial statements prepared which comply with the basis of accounting prescribed by the Auditor of State, commonly referred to as the<br>ting. |
| OCBOA Cash                                                                                                    | ~                                                                                                    |
| Warning: The required by O                                                                                                    | basis of accounting chosen is not consistent with generally accepted accounting principles as<br>RC. This could subject your entity to a monetary penalty assessed by the Auditor of State's Office.                                                                                                    |
| Begin Filing                                                                                                    |                                                                                                    |
|                                                                                                    |                                                                                                    |
| ure 4                                                                                                    |                                                                                                    |

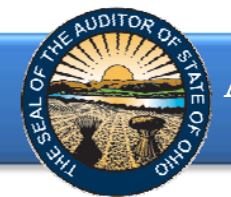

If after you have begun, you determine you have selected the wrong filing type, you can reset the filing type (Figure 5).

| Dave Yost Annual Financial Data Reporting                                                                                                    |                                                                                      |
|----------------------------------------------------------------------------------------------------|--------------------------------------------------------------------------------------|
|                                                                                                    |                                                                                      |
| 4. After completing Step 3, enter information under the "Other Information – Demographics" section. Once the fields have been completed, select the "Save Changes" button at the bottom of the page and then the "Next" button to move to the next requirement.                                                                                                    |                                                                                      |
| <ol> <li>Full Financial Statement Upload - After completing Step 4, please upload a complete PDF copy of the financial statements,<br/>including:</li> </ol>                                                                                                    |                                                                                      |
| <ul> <li>Management's Discussion &amp; Analysis</li> <li>Basic Financial Statements</li> <li>Government-Wide Financial Statements</li> <li>Fund Financial Statements</li> <li>Notes to the Basic Financial Statements</li> <li>Any Other Required Supplementary Information</li> </ul>                                                                                                    |                                                                                      |
| The file to upload must be an Adobe Acrobat PDF file and the file must be less than 30MB. If you do not have Adobe Acrobat to create a PDF, the following websites have tools that may aid you in doing so:                                                                                                    |                                                                                      |
| Small PDE<br>PDF Forge<br>Office Converter<br>PDF Merge                                                                                                    | After you have begun                                                                 |
| 6. Enter your name and title and recognize the information entered is accurate and complete by placing a check in a box beside of the Acknowledgement Statement. Then, select the "Submit" button to the bottom right of the page in order to complete the filing process, noting the information <u>CANNOT</u> be changed once this step has been completed.                                           | filing, the Reset Filing<br>Type Button will                                         |
| Begin Filing Reset Filing Type                                                                                                    | appear on the first page of AFDRS                                                    |
| 6. Enter your name and title and recognize the information entered is accurate and complete by placing a check in a box beside of the Acknowledgement Statement. Then, select the "Submit" button to the bottom right of the page in order to complete the filing process, noting the information CANNOT be changed once this step has been completed.           Begin Filing         Reset Filing Type | filing, the Reset Filing<br>Type Button will<br>appear on the first<br>page of AFDRS |

After you select the **Reset Filing Type** button, a warning screen will appear (Figure 6). Resetting your filing type will delete any data you have entered or files you have uploaded. Select only if you originally incorrectly selected the filing type for your entity. The **Reset** button will need to be selected to complete the reset. You will then be able to go back to the Select Filing Type page (Figure 3) and select the correct filing type.

|      | DAVE YOST<br>OHIO AUDITOR ANNUAL Financial Data Reporting                                                                                                    |
|------|----------------------------------------------------------------------------------------------------|
|      |                                                                                                    |
|      | WARNING!!                                                                                                    |
|      | Selecting this option will reset your filing and delete any data you have already entered. If you originally incorrectly selected the filing type for your entity, select the RESET button below to restart your filing. If you have reached this page in error and do not wish to reset your filing, please select the CANCEL button to return to the previous page. |
|      | Cancel                                                                                                    |
| Figu | re 6                                                                                                    |

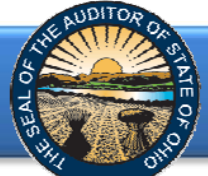

Entities will be required to upload a PDF document of the full financial statements. The required components of the PDF will vary by entity type and basis of accounting. Please refer to the descriptions below when compiling the PDF File.

### PDF FILE REQUIRED COMPONENTS

- Governmental Entities (including Governmental Nonprofit Entities) filing GAAP, Cash or Modified Cash Basis:
  - Management's Discussion & Analysis (GAAP Required, Cash & Modified Cash-Optional, however include if prepared)
  - o Basic Financial Statements
    - Government-Wide Financial Statements
    - Fund Financial Statements
    - Notes to the Basic Financial Statements
  - Any Other Required Supplementary Information

#### • Nongovernmental Nonprofit Entities filing GAAP, Cash or Modified Cash Basis:

- Basic Financial Statements
  - Statement of Financial Position
  - Statement of Activities (also known as Statement of Changes in Net Assets)
  - Statement of Functional Expenses required for voluntary health and welfare organization, optional for all other nonprofit organizations
  - Statement of Cash Flows (GAAP only)
  - Notes to the Financial Statements
- Any Other Required Supplementary Information
- Regulatory Cash Basis Entities (commonly referred to as AOS basis):
  - Basic Financial Statements
    - Statement(s) (or Combined Statement(s)) of Receipts, Disbursements and Changes in Fund Balances
    - Notes to the Basic Financial Statements

After clicking the **Begin Filing** (see Figure 3) button, the following webpage will open (see Figure 7). A PDF of the Full Unaudited Financial Report must be uploaded. The file must be an Adobe Acrobat PDF file and the file must be less than 30MB. The Upload Tips provide websites with tools that may aid you in converting your files to a PDF format.

| Dave Yost<br>Oute Austron Annual Financial Data Reporting                                                                                                    |                                                                                                    |
|----------------------------------------------------------------------------------------------------|----------------------------------------------------------------------------------------------------|
| Regulatory                                                                                                    | The selected basis of accounting will appear next to the entity name                                                                                                    |
| Full Financial Statement Upload         Please upload a complete copy of the financial statements, including the basic financial statements, consisting of the government-wide financial statements, fund financial statements, notes to the basic financial statements, Management's Discussion & Analysis, and any other required supplementary information under the Regulatory basis of accounting. | Upload Requirements         Before you upload a document, please consider the following:         • File must be an Adobe Acrobat PDF file.         • File must be less than 30MB         Upload Tips         If you do not have Adobe Acrobat to create a PDF, the following websites have tools that may aid you in doing so:         • Small PDF         • PDF Forge         • Office Converter         • PDF.Merge |

Figure 7

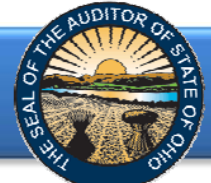

The select

file will

appear in

this field

### Annual Financial Data Reporting System Quick Guide for Other Entity Types

Using the Browse button, navigate to the directory with the file you will upload into the system (See Figure 8). Once you have selected the file, the directory and file will appear in the upload field. (See Figure 8). If the file selection is correct, click the green **Upload** button (See Figure 8) to upload the file into AFDRS.

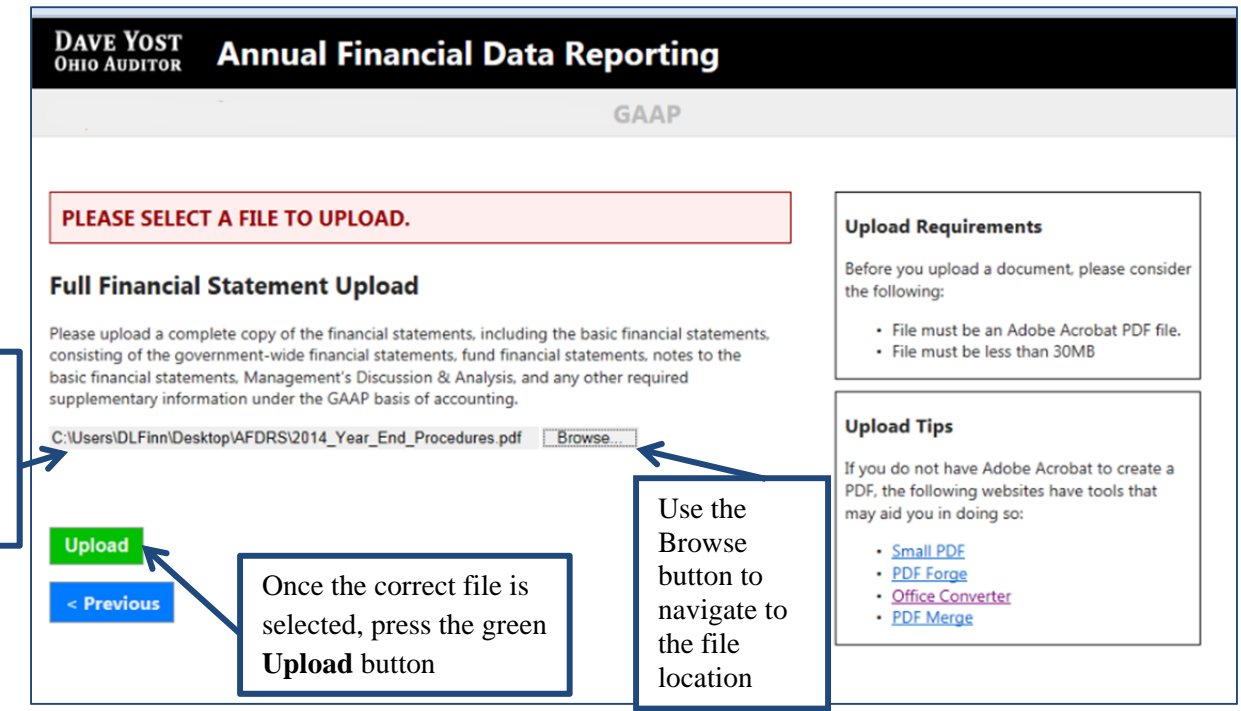

Figure 8

The following message will appear if your file has been successfully uploaded (See Figure 9). Once your file has been successfully upload click the **Next** button (See Figure 9).

|                                                                                                    | GAAP                                                                                                 |                                                                                                    |
|----------------------------------------------------------------------------------------------------|----------------------------------------------------------------------------------------------------|----------------------------------------------------------------------------------------------------|
| YOUR FILE HAS BEEN UPLOADED SUCCESSFU<br>PLEASE CONTINUE YOUR FILING TO THE FINAL STEP.                                                                                                    | JLLY.                                                                                                | Upload Requirements                                                                                                    |
| Full Financial Statement Upload<br>Please upload a complete copy of the financial statements, incl<br>consisting of the government-wide financial statements, fund f<br>basic financial statements, Management's Discussion & Analysi<br>sundementary information under the GAAP basis of accountin | uding the basic financial statemer<br>inancial statements, notes to the<br>s, and any other required | File must be an Adobe Acrobat PDF file.     File must be less than 30MB                                                 |
|                                                                                                    | Browse                                                                                               | If you do not have Adobe Acrobat to create a<br>PDF, the following websites have tools that<br>may aid you in doing so: |
| Upload                                                                                                    |                                                                                                    | Small PDF     PDF Forge     Office Converter     PDF Merge                                                              |

Figure 9

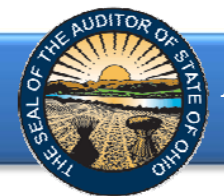

The following web page will open (see Figure 10). Enter the name, title and email of the individual completing the submission process. Click the box to acknowledge the information entered is complete and accurate for the reporting year and basis of accounting selected. Then click the **Submit** button.

| DAVE YO                | DST<br>TOR Annual Financial Data Reporting                                                                                                    |
|------------------------|----------------------------------------------------------------------------------------------------|
|                        | Acknowledge                                                                                                    |
| Name<br>Title<br>Email | I ACKNOWLEDGE THE INFORMATION I HAVE ENTERED INTO THE AUDITOR OF STATE OF<br>OHIO'S ANNUAL FINANCIAL DATA REPORTING SYSTEM IS COMPLETE AND ACCURATE FOR<br>THE REPORTING YEAR AND BASIS OF ACCOUNTING SELECTED.  Submit |

Figure 10

The following message (see Figure 11) will appear if the reporting requirements were submitted timely, as specified by Ohio law, and under a required basis of accounting, if applicable.

| DAVE YOST<br>Ohio Auditor                                                                                                    | Annual Financial Data Reporti | ng |  |  |
|----------------------------------------------------------------------------------------------------|-------------------------------|----|--|--|
|                                                                                                    |                               |    |  |  |
|                                                                                                    |                               |    |  |  |
| Completed                                                                                                    |                               |    |  |  |
| Thank you for completing the requirements for filing s annual financial report within the parameters of the Ohio law.                                                                                                    |                               |    |  |  |
| If your entity is subject to ORC Section 117.38, it is still necessary for you to publish notice in a newspaper circulated in your political subdivision or taxing district that the financial report has been completed and is available for public inspection at your office. |                               |    |  |  |
| A representative from the Auditor of State's Office will be in contact with you should any additional questions arise regarding your submission.                                                                                                    |                               |    |  |  |
|                                                                                                    |                               |    |  |  |

Figure 11

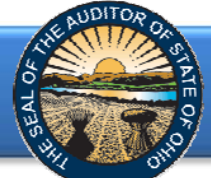

If financial statements were submitted to the Auditor of State as required but **not** in accordance with the timing requirements, including any approved extension, the following message will appear (see Figure 12) after clicking the **Submit** button (see Figure 10).

| DAVE YOST<br>Ohio Auditor                                                                                                    | Annual Financial Data Reporting                                                                                                    |
|----------------------------------------------------------------------------------------------------|----------------------------------------------------------------------------------------------------|
|                                                                                                    |                                                                                                    |
| Completed                                                                                                    |                                                                                                    |
| Thank you for comple                                                                                                    | leting the requirements for filing 's annual financial report.                                                                                                    |
| The Ohio Revised C<br>ORC Section 117.38<br>ORC Section 1724.0<br>OAC 126:3-1-01(A)(<br>end of their fiscal ye<br>Your entity did not | Code (ORC) Section 117.38 requires that local public offices file their annual financial reports with the Auditor of State's Office (AOS).<br>8 also requires entities filing GAAP to submit their financial reports to the AOS within 150 days of their fiscal year-end. Entities subject to<br>05 are required to submit their annual reports to the AOS within 120 days of their fiscal year-end. Universities and Colleges subject to<br>((2)(a) must file their financial statement no later than October thirty-first (31st) of each year. All other entities have 60 days following the<br>rear to submit their financial reports to the AOS. |
| If your entity is subject<br>district that the finance<br>A representative from                                                       | rct to ORC Section 117.38, it is still necessary for you to publish notice in a newspaper circulated in your political subdivision or taxing<br>icial report has been completed and is available for public inspection at your office.<br>m the Auditor of State's Office will be in contact with you should any additional guestions arise regarding your filing.                                                                                                    |
| Figure 12                                                                                                    | , , ,                                                                                                    |

Entities subject to filing requirements under 1724.05 are required to report in accordance with generally accepted accounting principles (GAAP). Additionally, Ohio Administrative Code 126:3-1-01(A)(2)(a) requires universities and colleges to prepare their financial statements in accordance with GAAP. If GAAP financial statements were **not** submitted to the Auditor of State as required, irrespective of the date submitted, the following message will appear (see Figure 13) after clicking the **Submit** button (see Figure 10).

| DAVE YOST<br>Ohio Auditor                                                                                                    | Annual Financial Da                                                                                                    | ta Reporting                                                                                         |                                    |  |  |  |
|----------------------------------------------------------------------------------------------------|----------------------------------------------------------------------------------------------------|----------------------------------------------------------------------------------------------------|------------------------------------|--|--|--|
|                                                                                                    |                                                                                                    |                                                                                                    |                                    |  |  |  |
| Completed                                                                                                    |                                                                                                    |                                                                                                    |                                    |  |  |  |
| Thank you for comple                                                                                                    | eting the requirements for filing                                                                                                    | e's annual financial report.                                                                         |                                    |  |  |  |
| Ohio Revised Code<br>with generally acce<br>their financial state                                                                                | Ohio Revised Code (OAC) 1724.05 requires community improvement corporations established under this Code section to report annually in accordance with generally accepted accounting principles (GAAP). Ohio Administrative Code (OAC) 126:3-1-01(A)(2)(a) requires universities and colleges to prepare their financial statements in accordance with GAAP. |                                                                                                    |                                    |  |  |  |
| Therefore, as a resu<br>the penalties presc                                                                                                    | Therefore, as a result of the financial report not being filed on a GAAP basis as prescribed by Ohio law, may be subject to the penalties prescribed in ORC 117.38, if applicable.                                                                                                    |                                                                                                    |                                    |  |  |  |
| If your entity is subje-<br>district that the finan                                                                                              | ct to ORC Section 117.38, it is still necessary<br>cial report has been completed and is availa                                                                                                    | for you to publish notice in a newspaper circulated in you ble for public inspection at your office. | ur political subdivision or taxing |  |  |  |
| A representative from the Auditor of State's Office will be in contact with you should any additional questions arise regarding your submission. |                                                                                                    |                                                                                                    |                                    |  |  |  |
|                                                                                                    |                                                                                                    |                                                                                                    |                                    |  |  |  |
|                                                                                                    |                                                                                                    |                                                                                                    |                                    |  |  |  |
|                                                                                                    |                                                                                                    |                                                                                                    |                                    |  |  |  |
| Figure 13                                                                                                    |                                                                                                    |                                                                                                    |                                    |  |  |  |

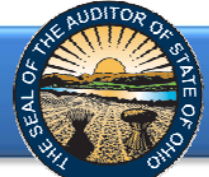

In addition to the completed message (Figure 11, 12 or 13), an email (Figure 14) will be sent to the email address entered on the acknowledgement page (Figure 10), and the primary contact on file with our office (if different from the email entered on the acknowledgement page).

| ۵ 🖬 🖬 🖬 🗠                                              | ↓                                                                                                    | Dhio Auditor of State AFDRS Filing -                                                                                                    | 2015 - Mess                                                                      | ige (HTML)                                                          |                                                       |               |
|--------------------------------------------------------|----------------------------------------------------------------------------------------------------|----------------------------------------------------------------------------------------------------|----------------------------------------------------------------------------------|---------------------------------------------------------------------|-------------------------------------------------------|---------------|
| File Messag                                            | e Adobe PDF                                                                                                    |                                                                                                    |                                                                                  |                                                                     |                                                       | ۵ 🕜           |
| 🗟 Ignore 🗙<br>🍇 Junk + Delete                          | Reply Reply Forward Nore *                                                                                          | <ul> <li>Deleted Items - I </li> <li>Fall 2012 Peer pl </li> <li>Team E-mail</li> <li>One</li> <li>Reply &amp;</li> <li>Create New</li> </ul> | Anager Aller Actions                                                             | Mark Categorize Follow<br>Unread                                    | Translate<br>↓ Select →                               | Zoom          |
| Delete                                                 | Respond                                                                                                    | Quick Steps                                                                                                    | Ta Move                                                                          | Tags 🖓                                                              | Editing                                               | Zoom          |
| From: AF<br>To: CC                                     | Audites of State AEDDS Fillion                                                                                      | ppy a dimetent recention policy.                                                                                                    |                                                                                  |                                                                     | Sent: Tue 7/28/2                                      | 2015 11:30 AM |
| DAVE YOS<br>OHIO AUDITO<br>Thank you<br>parameters     | T<br>PRAnnual Financia<br>for completing the require<br>of Ohio law via the Audit                                   | Data Reporting<br>ments for filing<br>or of State's (AOS) Annual Financial D                                                                  | )<br>Data Reporting System (/                                                    | 2015 annual financ<br>NFDRS).                                       | ial report within t                                   | he            |
| Once submi<br>necessary,<br>information<br>Section 117 | itted, the information is lo<br>the fiscal office must cont<br>is re-filed, the filing date<br>2.38, if applicable. | cked and cannot be modified. If, und<br>act the AOS via <u>AFDRS@ohioauditor.</u><br>will be recorded as the most recent s                    | er certain limited circum<br>gov; however, if the dat<br>ubmission date, which m | stances, a modifica<br>a is modified and th<br>ay result in non-cor | tion may be<br>e annual financial<br>mpliance with OR |               |
| Note: If yo subdivision                                | ur entity is subject to ORG<br>or taxing district that the                                                          | C Section 117.38, it is still necessary f<br>financial report has been completed a                                                            | or you to publish notice<br>and is available for public                          | in a newspaper circo<br>inspection at your                          | ulated in your pol<br>office.                         | litical       |
| A represent submission.                                | ative from the Auditor of                                                                                           | State's Office will be in contact with y                                                                                                    | ou should any additiona                                                          | questions arise reg                                                 | arding your                                           |               |
|                                                        |                                                                                                    |                                                                                                    |                                                                                  |                                                                     |                                                       | -             |

Figure 14

If additional questions arise that are not addressed within the Frequently Asked Questions or this Quick Guide, please contact the Auditor of State's Office at <u>AFDRS@ohioauditor.gov</u> for assistance.